# راهنمای کنترلر بوستر پمپ

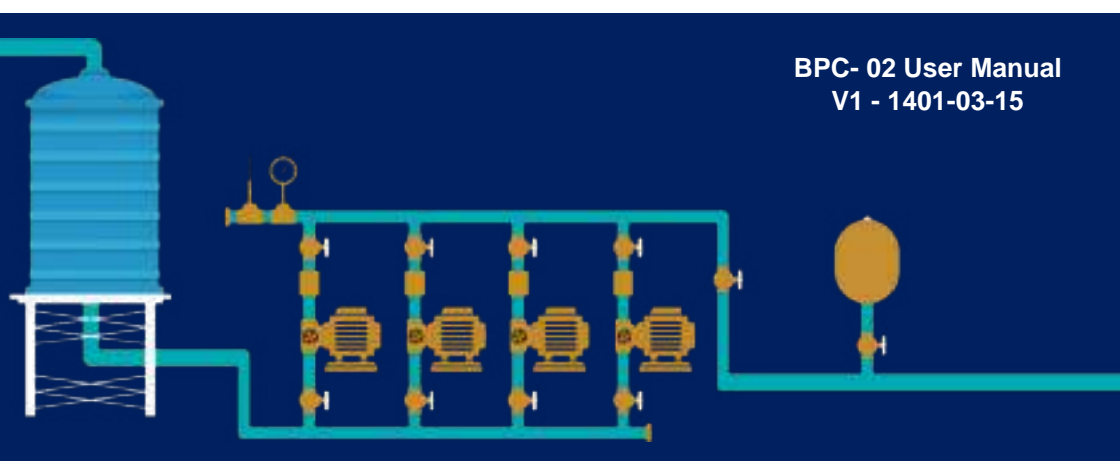

- این کنترلر با نمونه گیری از فشار آب ساختمان و بر اساس پارامتر های از پیش تنظیم شده در صدد تثبیت فشار آب برخواهد آمد .
- با تشکر و تبریک بابت انتخاب شما و پیوستن به بزر گترین خانواده ا توماسیون ایران.
   بدون شک این محصول بهترین گزینه و انتخاب است لطفا قبل از استفاده از محصول
   این راهنمای را به دقت مطالعه نمایید .

(تنظيمات اشتباه ممكن است به دستگاه های متصل به این محصول آسیب برساند .)

\*(این راهنما ممکن است بدون هیچ اطلاع قبلی جهت بهبود عملکرد سیستم تغییر نماید.)\*

در اکثر نقاط شهر های بزرگ فشار آب در طبقات بالای ساختمان پائین می باشد ، برای رفع این مشکل مجموعه بوستر پمپ طراحی و ساخته می شود و توسط متخصصان مربوطه در این ساختمان ها نصب و راه اندازی می شود . این دستگاه شامل یک مخزن ذخیره آب شهر می باشد که آب ورودی شهر در داخل آن ذخیره می شود ، این آب ذخیره شامل یک مخزن ذخیره آب شهر می باشد که آب ورودی شهر در داخل آن ماختمان پمپاژ می شود . این آب ذخیره شده به وسیله پمپ ها و با توجه به میزان مصرف به داخل لوله های نخیره می شاد ، می باشد که آب ورودی شهر در داخل آن نخیره می شود ، این آب ذخیره شده به وسیله پمپ ها و با توجه به میزان مصرف به داخل لوله های نخیره فشار می شود ، این آب ذخیره شده به وسیله پمپ ها و با توجه به میزان مصرف به داخل لوله های نخیره فشار در داخل لوله ها نگه می دارد بوستر پمپ های دارای مخزن تحت فشار هم وجود دارد که مقداری آب را جهت نخیره فشار در داخل لوله ها نگه می دارد بوستر پمپ های دارای مخزن تحت فشار می بویز آب (مجموعه بوستر پمپ) توانایی ایجاد فشار آب را در داخل لوله ها دارا می باشد . برای راه اندازی و کنترل بهینه فشار آب این سیستم نیاز ایماد فشار آب را در داخل لوله ها دارا می باشد . برای راه اندازی و کنترل بهینه فشار آب این سیستم نیاز ایماد فشار آب را در داخل لوله ها دارا می باشد . برای راه اندازی و کنترل بهینه فشار آب این سیستم نیاز شده تعداد مناسبی از پمپ ها را وارد مدار می نماید . در این مجموعه بوستر پمپ کنترلر این وظیفه را به همو مه دارد . در این راهنما به توضیح کامل این کنترلر می پردازیم.

- ✓ توانایی راه اندازی پمپ های ۳ فاز و تک فاز
   ✓ نمایش شکل موج برق شهر (R, S, T) بر روی صفحه LCD
   ✓ دارای کنترل فاز داخلی
  - توانایی تنظیم ولتاژ بالا و پایین برق شهر از روی LCD
  - توانایی تنظیم حساسیت از روی LCD (عدم تعادل بین فازها)
    - توانایی تنظیم دستگاه به صورت تک فاز و سه فاز
- ۰ دارای تایمر های On-Delay و Off-Delay مجزا در هنگام بروز خطا
  - محافظت در برابر اتصال دو فاز به سیستم (اتصال فاز به جای نول)
  - · نمایش دیجیتال ولتاژ ها به صورت فاز با فاز و فاز با نول و فرکانس
- نمایش وضعیت پمپ ها و فلوتر ، نمایش گراف فشار، نمایش فرکانس اینورتر ، تاریخ ، زمان و مد کاری در صفحه اصلی (Home)
  - ✓ دارای کنترل سطح مایعات داخلی
  - توانایی تنظیم حساسیت فلوتر از روی LCD
    - قابلیت فعال یا غیرفعال کردن فلوتر
      - توانایی اتصال فلوتر خارجی
- دارای تایمر های On-Delay و Off-Delay مجزا برای فلوتر در هنگام بروز خطا

جهت محافظت خروجی های رله ای دستگاه یک فیوز محافظ در مدار تعبیه شود .

# حداكثر مقادير مجاز

## معرفی بخش جلوی کنترلر:

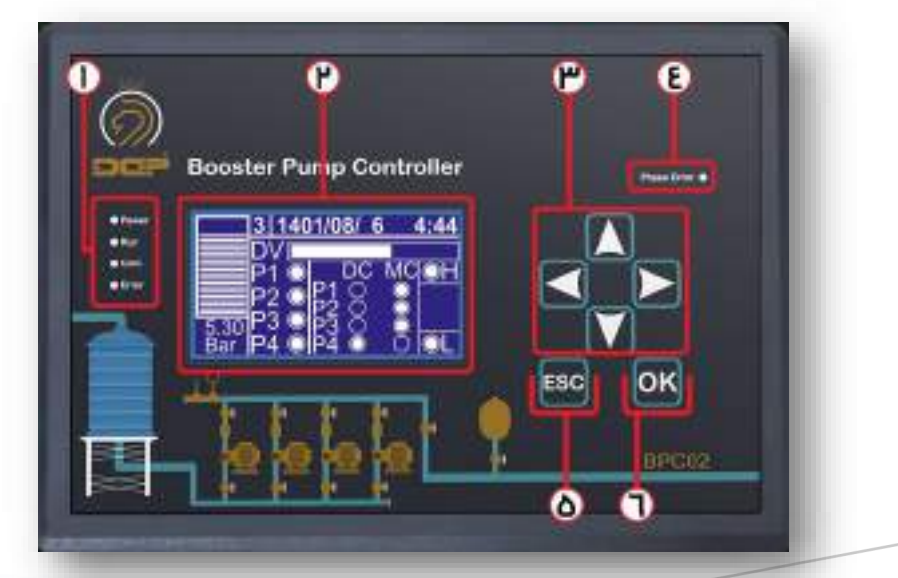

| Power | زمانی که تغذیه سیستم وصل شود این LED روشن می شود .                             |
|-------|--------------------------------------------------------------------------------|
| RUN   | زمانی که کنترلر شروع به کار کند این LED روشن می شود .                          |
| Com   | زمانی که کنترلر ارتباط با شبکه RS-485 برقرار کند این LED چشمک می زند .         |
| Error | هرگاه کنترلر با خطایی مواجه شود این LED روشن خواهد شد .                        |
| Phase | اگر بجای ۲۲۰ ولت در ترمینال تغذیه کنترلر ۳۸۰ ولت وصل شود این LED روشن می شود . |
| Error |                                                                                |

LED - ۱ های نشان دهنده وضعیت کنترلر ، به ترتیب از بالا :

۲- نمایشگر کنترلر :

تمامی تغییراتی که داخل کنترلر انجام میشود از طریق نمایشگر قابل مشاهده و انجام است .

۳- کلید های جهت نما :

معرفي ينل يشتى كنترلر:

- از این کلید ها برای جا به جایی در صفحات منو و تغییر مقادیر استفاده می شود .
- 4- Phase Erorr : اگر بجای ۲۲۰ ولت در ترمینال تغذیه کنترلر ۳۸۰ ولت وصل شود این LED روشن می شود .
  - 4- کلید ESC : از این کلید برای برگشتن به منوی قبل استفاده می شود و نگه داشتن ان به مدت سه ثانیه باعث استپ کردن کنترلر می شود .
    - ۶- کلید OK : از این کلید برای ذخیره اطلاعات و وارد شدن به منو استفاده می شود .

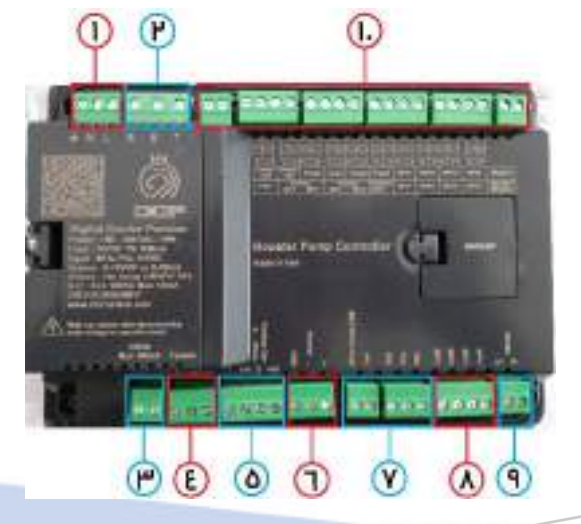

- ۱- ورودی تغذیه دستگاه ( N L )
   ۲- ورودی کنترل فاز ( R S T )
- ۳- منبع تغذیه ۲۴ ولت خروجی (حداکثر تا ۱۰۰ میلی آمپر)
- <sup>+</sup>- کنترل سطح مایعات (L=LOW, H= High, C= Com)
- -۵ دو عدد خروجی آنالوگ ( ۷ 10 0 ) جهت اتصال به اینورتر
  - <sup>6</sup>- محل اتصال سنسور فشار :

(اگر خروجی سنسور فشار، ولتاژ باشد به ترمینال **V** متصل و اگر جریان باشه به ترمینال **ا** متصل میشود **V** و **ا** را در پشت کنترلر جمپر می شوند .

۲- برگشت فرامین:
 کنترلر بوستر پمپ از طریق این ورودی ها توانایی تشخیص پمپ معیوب را دارد .
 ۲۰ مستقیم پمپ یک NO : PR1 : رله فالت درایو در مد ۲ و ۳
 ۲۰ NO کنتاکتور مستقیم پمپ یک NO : PR3 کنتاکتور مستقیم پمپ سه NC : PR4
 ۲۰ کنتاکتور مستقیم پمپ چهارم

<sup>۸</sup> ورودی های قابل تعریف MFI :
 ۴ ورودی قابل تعریف که در صورت نیاز می توانیم از آنها استفاده کنیم .
 ۴ مرجنسی : (EMG) ماکس پرشر : (MP) کنترلر سطح : (FL)
 کنترل فاز : (CP) برکشت پمپ : (PR) پرشر سوئیچ : (PS)

<sup>۹</sup>- ترمینال (BMS) RS-485

با استفاده شبکه RS-485 می توان اطلاعات نمایشی کنترلر را طبق جدول آدرس دهی در نمایشگر دیگری نمایش بدهید .

۰**۱۰ خروجی های کنترلر** : ترمینال های مشخص شده خروجی های رله ایی کنترلر هستند که بسته به مد کاری شما سیم بندی می شوند . این کنترلر دارای ۳ مد کاری می باشد که در ادامه هر کدام را بصورت مجزا توضیح خواهیم داد.

## مدار کاربردی:

کنترلر بوستر پمپ در مد یک توانایی راه اندازی ۶ پمپ را دارد که از این۶ پمپ ۲ پمپ اول را می توان به صورت دورمتغییر راه اندازی کرد و ۴ پمپ بعدی به صورت مستقیم. برای راه اندازی پمپ ها به صورت دور متغییر نیاز به درایو می باشد ، درایو ها برای کنترل سرعت دور پمپ ها به ورودی ۰ تا ۱۰ ولت نیاز دارند. کنترلر بوستر توانایی کنترل ۲ درایو را به صورت مجزا دارا می باشد ، ۲ عدد خروجی آنالوگ کنترلر برای این منظور تعبیه شده است .

کنترلر در مد ۲ و ۳ توانایی راه اندازی ۴ پمپ را دارد که در این روش درایو با هربارخاموش وروشن شدن روی پمپ ها جابجا می شود. در مد ۲و۳ استهلاک به صورت مساوی بین پمپ ها تقسیم می شود برای راه اندازی به این روش برای هر پمپ نیاز به دو کنتاکتور است یکی برای راه اندازی پمپ با درایو و دیگری برای راه اندازی پمپ با برق شبکه . در مد۲ و۳ با خاموش شدن پمپ ها عمل چنج اور انجام می شود. مد ۲ مناسب برای پمپ های زیر ۲.۵ کیلوات / و مد ۳ مناسب برای پمپ های بالای کرا کیلوات می باشد (درمد۲ با ارور درایو یا خاموش شدن درایو کنترلر پمپ ها را با کنتاکتور دورثابت وارد مدار میکند)

تفاوت بین مد ۲ و ۳ در اضافه شدن پمپ ها می باشد. به این روش که در مد ۲ وقتی پمپ اول با درایو به ماکسیمم دور خود رسید پمپ های بعدی بصورت مستقیم اضافه می شوند . ولی در مد ۳ وقتی پمپ اول با درایو به ماکسیمام دور رسید پمپ از درایو جدا شده و به برق شهر وصل می شود و سپس پمپ بعدی با درایو راه اندازی می شود.

کنترلر بوستر پمپ برای اندازه گیری فشار لوله های آب از تمامی مدل های سنسور پشتیبانی می کند . برای اندازه گیری فشار کاربر می تواند تمامی سنسور های موجود در بازار را به کنترلر متصل کند از جمله این سنسور ها می توان سنسورهای

۲۰-۴ میلی آمپر ، ۲۰- ۰ میلی آمپر و ۱۰- ۰ ۱۰-۲ ۵-۰ ولت را نام برد . کنترلر بوستر پمپ دارای فلوتر داخلی است که می تواند سطح آب مخزن ذخیره را کنترل نماید.

## منوها

صفحه اصلى (Home Page)

در صفحه اصلی ، پارامترهای اندازه گیری شده توسط کنترلر نمایش داده می شود ، این پارامترها جهت نمایش دادن روند کار کنترلر به کار می رود . قسمت های مختلف صفحه اصلی به صورت شکل مقابل می باشد :

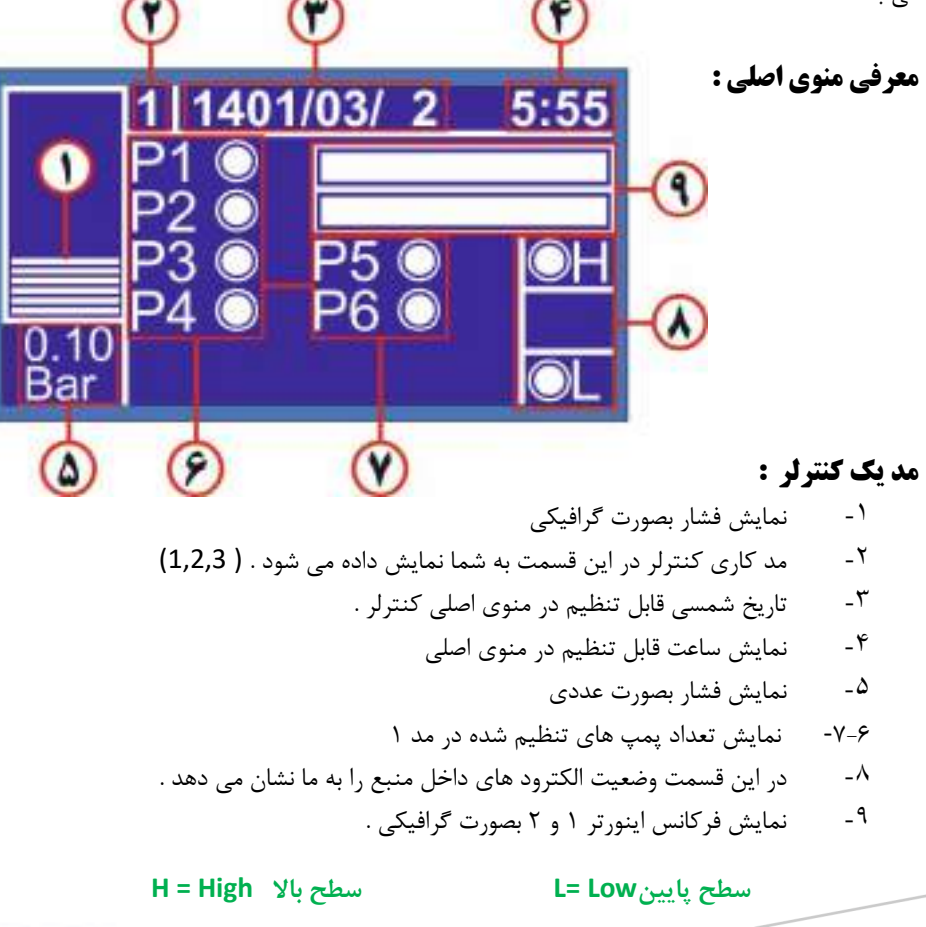

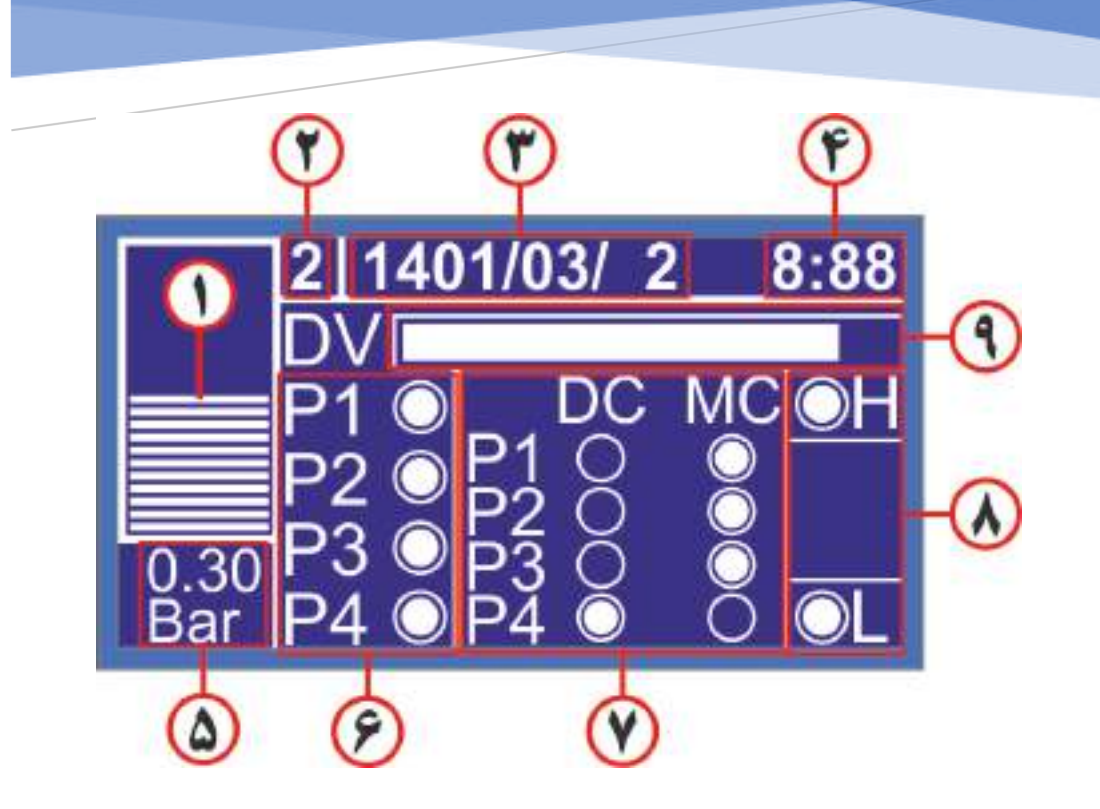

## مد ۲ و ۳ کنترلر :

۱- نمایش فشار بصورت گرافیکی
 ۲- مد کاری کنترلر در این قسمت به شما نمایش داده می شود . ( 1,2,3)
 ۳- تاریخ شمسی قابل تنظیم در منوی اصلی کنترلر .
 ۴- نمایش ساعت ، قابل تنظیم در منوی اصلی
 ۵- نمایش فشار بصورت عددی
 ۹- نمایش تعداد پمپ هایی تنظیم شده ( در اینجا ۴ پمپ را به کنترلر معرفی شده است)
 ۷- نمایش وضعیت پمپ ها ، DC یا DC
 ۸- در این قسمت وضعیت الکترود های داخل منبع را به ما نشان می دهد .
 ۹- نمایش فرکانس اینورت ۱ بصورت گرافیکی .
 ۳- نمایش فرکانس اینورت ۱ بصورت گرافیکی .

H = Highسطح پایینL= LowDC= Drive contactorMC= Main contactor

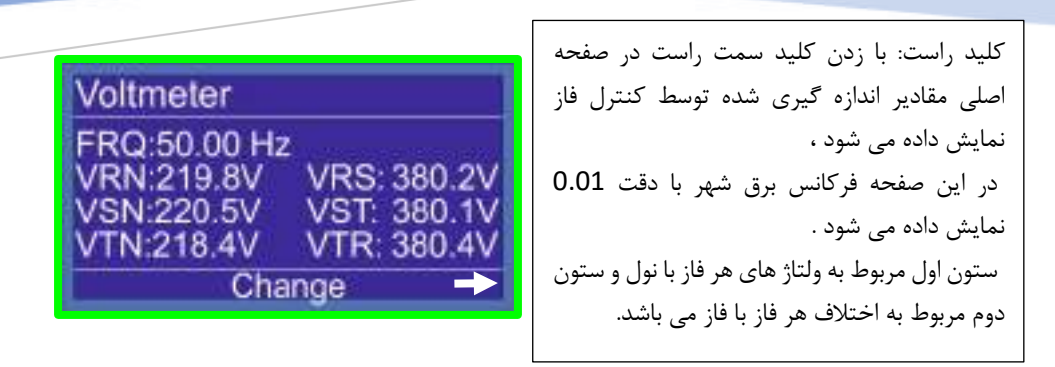

- در حالت تکفاز کنترلر فقط ولتاژ فاز R ورودی و فرکانس را نمایش خواهد داد .
- با زدن کلید سمت راست در صفحه Voltmeter شکل موج فاز R,S,T را بصورت مجزا مشاهده می کنیم . اگر یکی از فاز های کنترلر قطع شود این شکل موج به صورت یک خط مستقیم مشاهده می شود و به راحتی متوجه قطع فاز خواهیم شد .

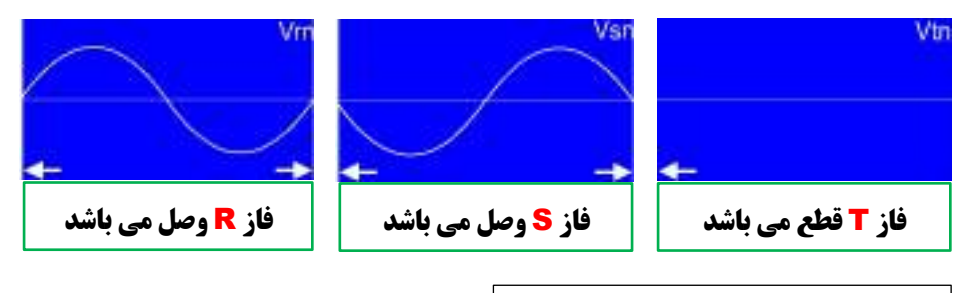

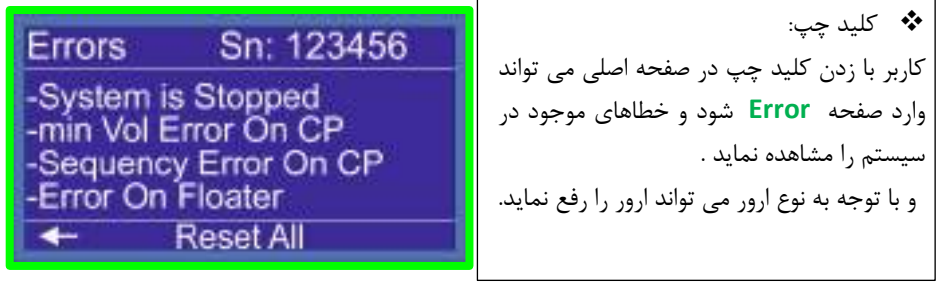

History 1:99/12/06-12:15> CP min Voltage Error! 2:99/12/06-12:15> Floater Error! - Home -

Drive

Status

□Pump1

Pump2

□Pump3

با زدن مجدد کلید سمت چپ در صفحه Error وارد صفحه Error History می شویم و میتوانیم تاریخچه ارور ها را مشاهده کنیم که اطلاعات کاملی در خصوص ساعت و تاریخ ایجاد ارور به ما می دهد.

با زدن مجدد کلید سمت چپ در صفحه Error History وارد صفحه ارور پمپ ها می شویم اگر پمپی ارور داشته باشد کنار ان پمپ تیک زده می شود با زدن کلید OK روی ان پمپ ، ارور برداشته می شود .

کلید پایین: با زدن کلید پایین در صفحه اصلی وارد بخش Manual می شویم که در ابتدا با صفحه پسورد روبرو می شویم رمز آن 2222 می باشد . برای وارد کردن پسورد دو بار کلید بالا و یک بار کلید راست را تا انتهای 2\*\*\* وارد می کنیم ، سپس کلید Manual می زنیم و وارد صفحه در این صفحه می توانیم بصورت دستی اینورتر را ران و به آن فرکانس داد و یا کنتاکتورهای مستقیم و اینورتر را وصل یا قطع کنیم . همچنین در این صفحه مقدار فشار نشان داده می شود .

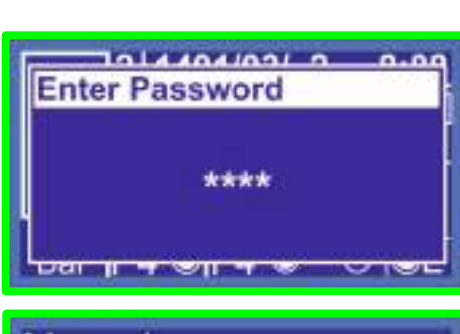

Reset All

Manual ODrive FRQ: 0.0Hz P1 P2 P3 P4 ODC ODC ODC ODC OMC OMC OMC 0.00Bar Home

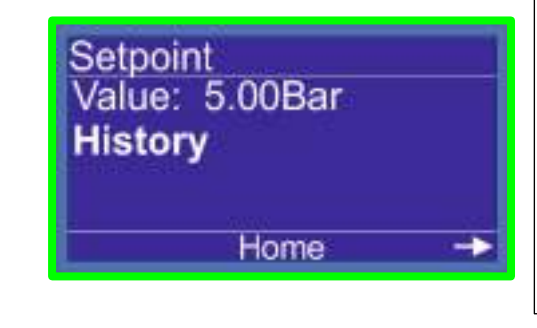

کلید بالا : برای ورود به منوی setpoint کلید بالا را فشار می دهیم با وارد شدن به صفحه setpoint می توانیم با زدن کلید ok و کلید جهت نما (بالا یا پایین) عدد setpoint را تغییر دهیم . History : با انتخاب این گزینه می توانیم نمودار فشار در ۶ ساعت گذشته را مشاهده کنیم .

| Status                     |        |
|----------------------------|--------|
| 원Pump1<br>원Pump2<br>원Pump3 | ⊠Drive |
| <b>+</b>                   | Home   |

با زدن کلید سمت راست در صفحه Set point می شویم . وارد صفحه می توان با برداشتن تیک پمپ مورد نظر آن پمپ را سرویس گذاشته و کنترلر بدون در نظر گرفتن آن پمپ به کار خود ادامه می دهد ، پس از تعمیرکردن پمپ مورد نظر مجدد در این صفحه می توانید این پمپ را از سرویس خارج کنید

- کلید ESC : با فشردن این کلید در هر صفحه کاربر به منوی صفحه قبل باز می گردد. با نگه داشتن این
   دکمه به مدت ۳ ثانیه در صفحه اصلی به طور کلی سیستم متوقف می گردد.برای رفع این ارورر در صفحه
   اصلی کلید ESC را به مدت ۳ ثانیه نگه دارید.
- کلید OK :کاربر می تواند با فشردن و نگه داشتن کلید OK به مدت ۳ ثانیه در صفحه اصلی وارد منو شود
   ، در این صفحه شما به تمامی منو های کنترلر دسترسی خواهید داشت.

توجه داشته باشید که در صفحه تنظیمات دستی. کنترلر از حالت کنترل اتوماتیک خارج خواهد شد و پس از خروج از این صفحه به حالت اتوماتیک بر خواهد گشت ، همچنین تمامی حافظت ها فعال خواهد بود .

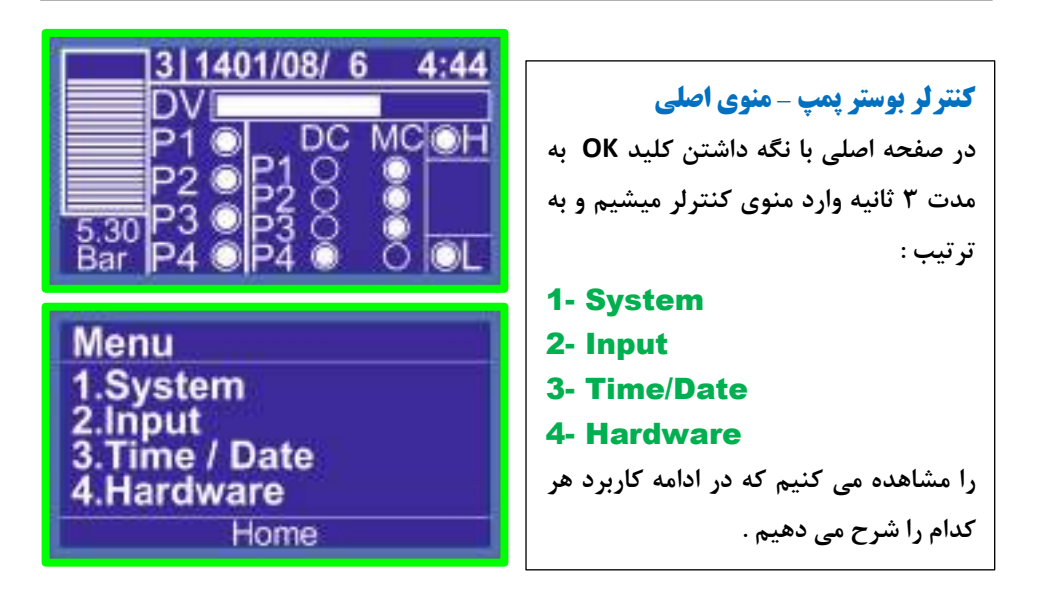

## system

Password setting Blight : 10Min Contrast : 10 Beep On Click Beep On Error

Home

Password 1.Status : OEnable ODisable 2.Change Password

Home

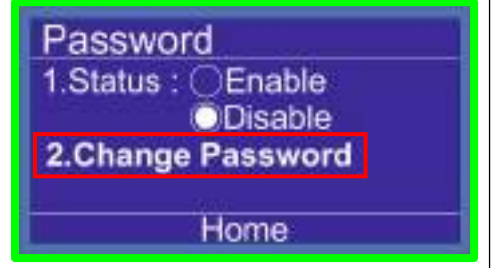

Change Password Setting Current Pass: \*\*\*\* New Pass : \*\*\*\* Confirm Pass : \*\*\*\* Menu > 1.System > Password Setting با انتخاب پسورد در منوی سیستم صفحه روبرو نمایش داده می شود ، که شامل دو گزینه :

## 1- Status 2- Change Password

می باشد گزینه اول برای فعال یا غیر فعال کردن پسورد می باشد ، در حالت پیش فرض ، گزینه اول (Disable) غیرفعال می باشد.با انتخاب گزینه (Enable) کنترلر از شما پسورد پیش فرض می خواهد . نکته : در کنترلر بوستر پمپ پسورد پیش فرض این قسمت 1111 می باشد .

Menu > 1.System > Password Setting با انتخاب گزینه شماره ۲ : (change password) وارد صفحه جدیدی میشویم که در این صفحه می بایست در سطر اول پسورد قدیمی و در دو سطر بعدی پسورد جدید را وارد کنیم ، بطور مثال برای تعویض پسورد سیستم به روش زیر عمل می کنیم .

Cuurent Pass : 1111 New Pass : 2222 Confrim Pass: 2222 توجه : در انتها برای ذخیره تغییرات ، گزینه دا انتخاب میکنیم .

#### system

Password setting Blight : 10Min Contrast : 10 Beep On Click Beep On Error Home

system Password setting Blight : 10Min Contrast : 10 Beep On Click Beep On Error Home

system Password setting Blight : 10Min Contrast : 10 Beep On Click Beep On Error Home

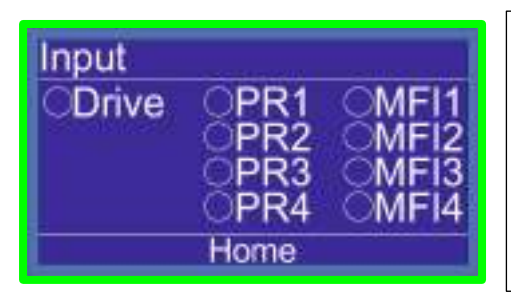

منوی اصلی: Alight : با استفاده از این گزینه برای کنترلر مشخص می کنیم که بعد از چه زمانی نور صفحه کنترلر کم شود از ۲ تا ۹۹ دقیقه Contrast : با استفاده از این گزینه شدت نور صفحه نمایشگر را تنظیم میکنیم ، از ۱ الی ۲۰ لول.

منوی اصلی: منوی اصلی: آخرین گزینه های این منو شامل : Beep On click : با تیک داشتن این گزینه با فشردن هر کلید کنترلر صدای بازر به گوش می رسد.

**Beep On Error** : با تیک داشتن این گزینه هر زمان که کنترلر اروری را روی صفحه نشان بدهد بازر صدا می دهد .

این دو گزینه وظیفه هشدار صوتی را بر عهده دارند در صورتی که در سمت چپ آنها تیک داشته باشد صدای بازر به گوش می رسد و در صورتی که تیک نداشته باشند کنترلر بی صدا عمل می کند .

#### منوی اصلی : Menu > 2.Input

با انتخاب **Input** می توانیم با تحریک ورودی های سیستم ، سیم بندی خود راچک کنیم از گزینه اینپوت برای رفع ایرادهای سیم کشی استفاده می شود.

## Menu 1.System nnut 3.Time / Date 4.Hardware Home

Time/Date VBat:3.024V Time: 7 :16 :13 Date: 2022 - 06 - 02

Home

Hardware **1.Control Phase** 2.Floater 3.Sensor 4.Control Home

Hardware 5.MFx 6.Serial Number 7.Network 8.Reset to Factory Home

#### Menu > 3.Time/Data منوى اصلى:

با انتخاب گزینه سوم از لیست منو (Time/Date) زمان و تاريخ در اين قسمت قابل تنظيم است در اين قسمت Time زمان را تنظیم می کنیم . و در قسمت دوم Date تنظیم تاریخ در این کادر انجام می شود .

#### Menu > 4.Hardware منوي اصلي:

چهارمین گزینه از منوی اصلی بخش سخت افزار می باشد که شامل ۱۲ بخش مجزاست که در زیر در حد عنوان بیان می کنیم و در ادامه هر کدام را بطور کامل توضيح مي دهيم .

- **1.Control Phase** 2.Floater 3.Sensor 4.Control 5.MFx **6.Serial Number** 7.Network
- 8.Reset To Factory

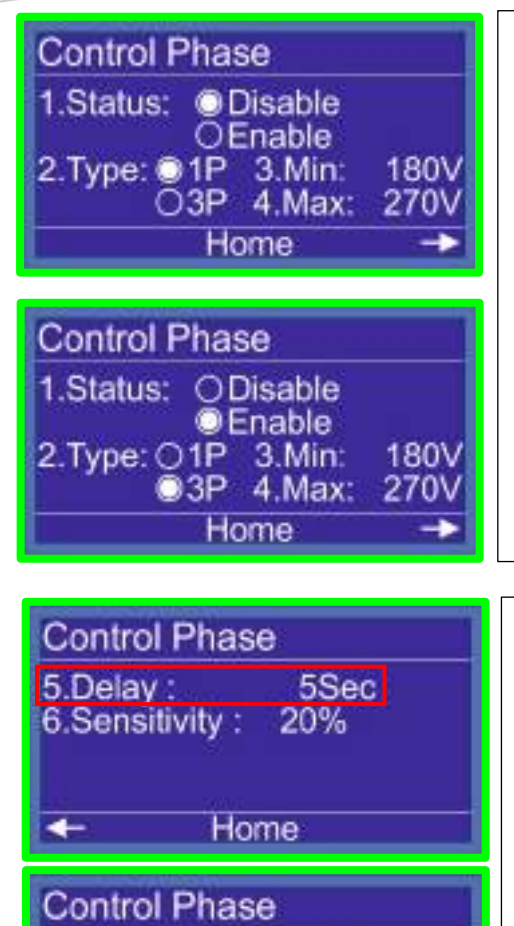

5Sec

5.Delay :

6.Sensitivity: 20%

Home

Menu > Hardware > 1.Control Phase > Page1 اولین گزینه در تنظیمات Hardware کنترل فاز می باشد در گزینه شماره ۱ Status شما می توانید کنترل فاز داخلی کنترلر را غیر فعال یا Disable و فعال یا Enable کنید . در گزینه شماره ۲ (Type) می توانید برای کنترلر تعریف کنید که کنترل فاز (تک فاز 1P) حفاظت کند یا (سه فاز 3P)

در گزینه ۳ و ۴ مشخص می کنیم که مینیمم و ماکزیمم ولتاژ برای هر فاز چقدر می باشد .

Menu > Hardware > 1.Control Phase > Page2 در صفحه کنترل فاز فلش سمت راست را در پایین صفحه مشاهده می کنید با زدن کلید سمت راست در گزینه شماره ۵ زمان تاخیر در قطع و وصل ارورها را می توانیم مشخص کنیم و در گزینه بعدی شماره ۶ اختلاف مجاز هر فاز با فاز دیگر را مشخص کنیم .

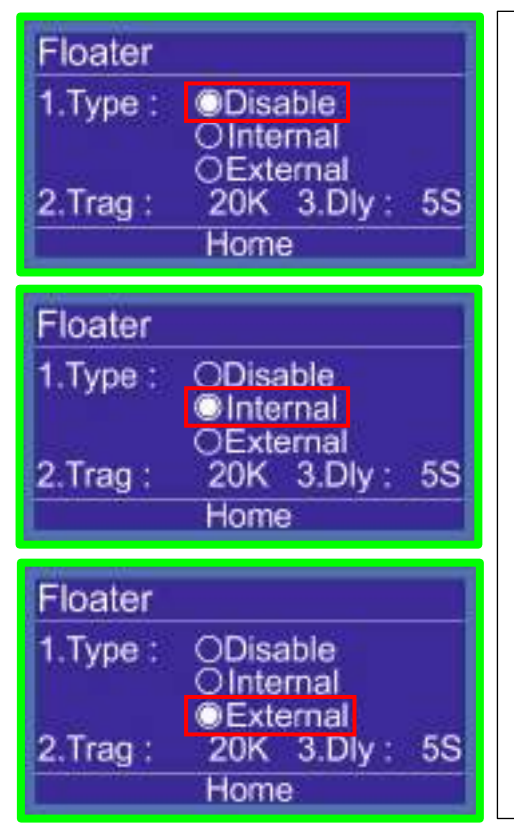

Menu > Hardware > 2.Floater > Page 1 دومین گزینه در منوی Hardware کنترل سطح یا (Floater) می باشد . اگر نیاز به کنترل سطح نداشتیم می توانیم با Disable کردن این گزینه این قابلیت را روی کنترلر را غیرفعال کنید . چنانچه تمایل به استفاده از کنترل سطح داخلی کنترلر داشتید گزینه Internal را انتخاب می کنیم . و اگر تمایل به استفاده از کنترل سطح خارجی داشتید گزینه Lister می کنیم ، دراین روش الکترود ها به کنترل سطح خارجی متصل می شود ، و از طریق تیغه کنترل سطح خارجی یک ورودی ۲۴ ولت از طریق تیغه کنترل سطح خارجی یک ورودی ۲۴ ولت به MFI1 ~ MFI4 متصل می کنیم و آن ورودی را کنترل سطح (FL) تعریف می کنیم .

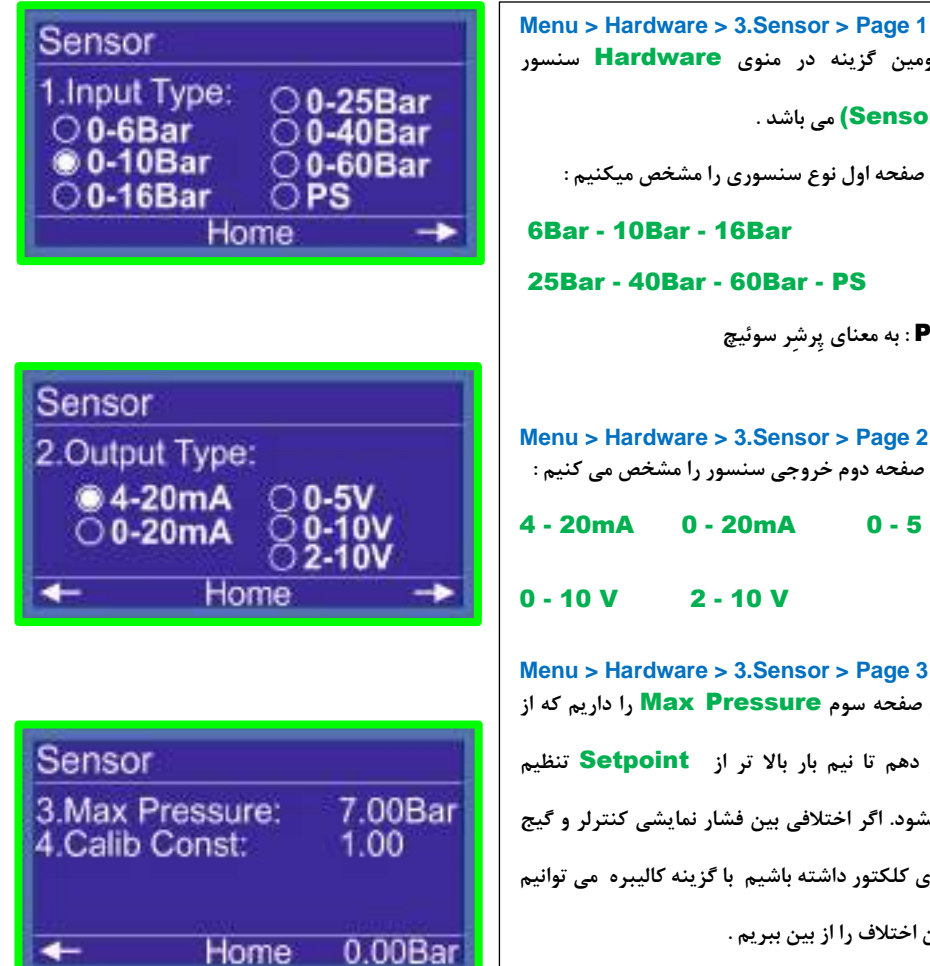

سومین گزینه در منوی Hardware سنسور (Sensor) می باشد . در صفحه اول نوع سنسوري را مشخص ميكنيم : 6Bar - 10Bar - 16Bar 25Bar - 40Bar - 60Bar - PS **PS** : به معنای پرشر سوئیچ Menu > Hardware > 3.Sensor > Page 2 در صفحه دوم خروجی سنسور را مشخص می کنیم : 4 - 20mA 0 - 20mA 0 - 5 V 0 - 10 V 2 - 10 V Menu > Hardware > 3.Sensor > Page 3 در صفحه سوم Max Pressure را داریم که از دو دهم تا نیم بار بالا تر از Setpoint تنظیم

میشود. اگر اختلافی بین فشار نمایشی کنترلر و گیج روى كلكتور داشته باشيم با گزينه كاليبره مي توانيم

این اختلاف را از بین ببریم .

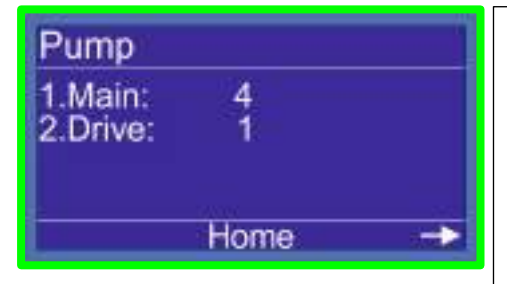

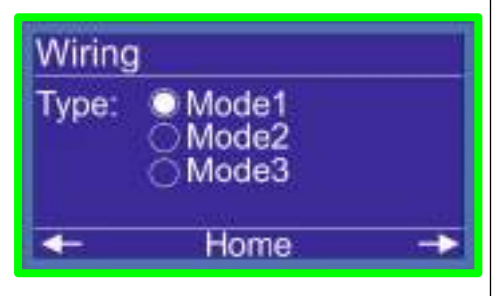

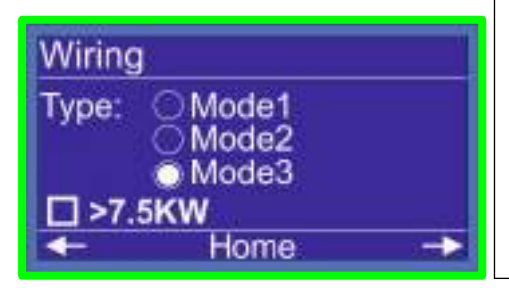

Menu > Hardware > Control > Page 1 در صفحه اول ، Pump شماره ۱ (Main) : تعداد پمپ ها را معرفی می کنیم . این کنترلر در مد ۲ و ۳ که مد های چنجی هستند در مجموع ۴ پمپ را ساپورت می کند . در مد ۱ در مجموع تا ۶ پمپ که دو پمپ اول می تواند با درایو راه اندازی شود و چهار پمپ بعدی بصورت مستقیم

در شماره ۲ (Drive) : تعداد درایو را مشخص می کنیم این کنترلر دارای دو عدد خروجی آنالوگ می باشد و می تواند دو عدد اینورتر را در مد یک بصورت دور متغییر راه اندازی کند .

#### Menu > Hardware > Control > Page 2

در صفحه دوم (wiring) در صفحه دوم می توانیم مد سیستم را تغییر دهیم این کنترلر دارای سه مد کاری می باشد . مد ۲ و مد ۳ مد های چنجی هستند اگر پمپ های شما زیر ۷.۵ کیلو وات باشند می توانیم مد ۲ را انتخاب کنیم اما اگر بالای ۷.۵ کیلو وات باشد باید حتما مد ۳ انتخاب شود .

در مد ۲ و ۳ به شرط روشن بودن off Changing با هر بار خاموش و روشن شدن ، پمپ های شما جا به جا می شوند . به این عمل OFF changing گفته می شود .

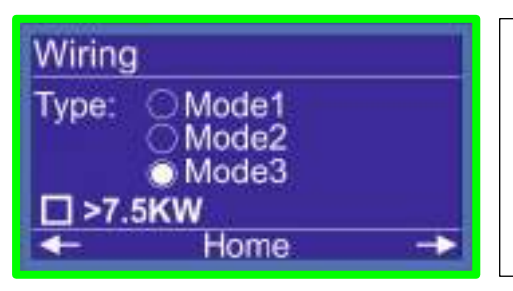

#### Menu > Hardware > Control > Page 2

در صفحه دوم (wiring) مد ۳ برای این طراحی شده که همه پمپ ها با یک اینور تر وارد شوند در پمپ های سنگین استفاده از مد ۳ هزینه های شما را کاهش می دهد.

#### Menu > Hardware > Control > Page 2

#### در صفحه دوم **(wiring)**

وقتی مد ۳ را انتخاب می کنیم گزینه بیشتر از ۷۵ کیلو وات به شما نمایش داده میشود ، اگر پمپ های شما بالای ۷.۵ کیلو باشد باید این گزینه را تیک بزنید ، به این معنی که وقتی اینورتر شما ارور داشته و از مدار خارج بشود ، چون پمپ های شما سنگین می باشد و بالای ۷.۵ کیلو هستند با کنتاکتور های مستقیم وارد مدار نشوند اگر پمپ های شما پایین تر از ۵.۵ کیلووات هستند تیک این گزینه را می توانید بردارید . به این معنی که اگر تیک برداشته شود وقتی اینورتر شما ارور بخورد و از مدارخارج شود اگر فشار پایین بیاد پمپ های شما بصورت مستقیم وارد مدار میشوند

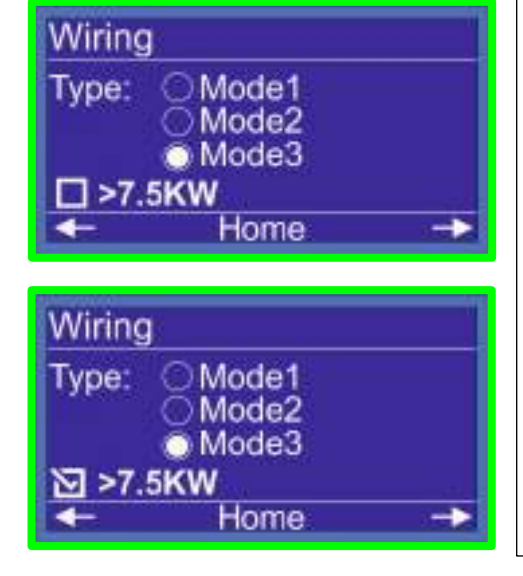

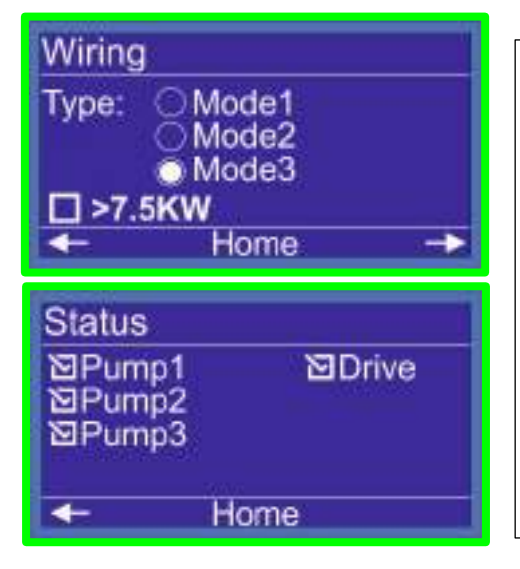

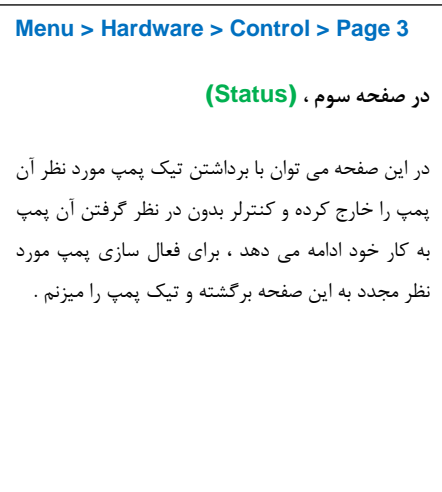

#### Menu > Hardware > Control > Page 4

### در صفحه چهارم ، Control

از این گزینه برای Stop کردن سیستم می توانید استفاده کنید ، وقتی این گزینه را Disable کنید ارور System Stopped نمایش داده می شود برای رفع ارور کافیست این گزینه را On/Off و PID کنید .

Dir : سمت کنترل PID مشخص می کند برای بالا بردن قشار از UP استفاده کنید و Down برای پائین اوردن فشار استفاده می شود .

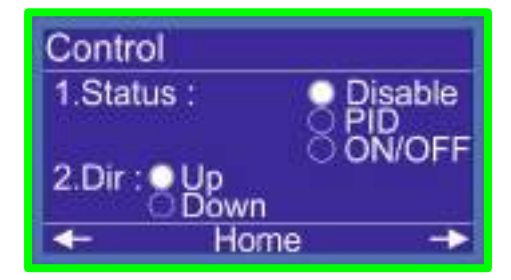

| Add Remove Pum  | p      |
|-----------------|--------|
| 2.Percent :     | 15%    |
| 3.Add Delay:    | 4.0Sec |
| 4.Remove Delay: | 1.0Sec |
| ← Home          | ->     |

Menu > Hardware > Control > Page 5 در صفحه پنجم، بعدی میکنید به این معنی که گزینه Percent را مشاهده میکنید به این معنی که چند درصد از ظرفیت پمپ بعدی نیاز شد ان پمپ را وارد مدار کنیم ، در بعضی از مواقع مصرف بین پمپ ۱ و ۲ شماست ، یعنی پمپ یک در ماکزیمم دور نمیتواند فشار شماست ، یعنی پمپ یک در ماکزیمم دور فشار بالاتر از میشود و تکرار همین عمل باعث نوسان فشار در سیستم میشود و تکرار همین عمل باعث نوسان فشار در سیستم کنید ، چند درصد از ظرفیت پمپ بعدی نیاز بود ، وارد مدار بشود ، گزینه Percent را روی ۱۵٪ تنظیم می کنید.

| Add Remove Pump |        |
|-----------------|--------|
| 2.Percent :     | 15%    |
| 3.Add Delay:    | 4.0Sec |
| 4.Remove Delay: | 1.0Sec |
| 0.575           |        |
| Home            | ->     |

Menu > Hardware > Control > Page 5 در صفحه پنجم ، Add Remve Pump گزینه ۳ Add Delay می توانید مشخص کنید که برای وارد شدن پمپ دوم چقدر زمان گرفته شود ، این گزینه را روی ۴ ثانیه تنظیم کنید .

| Add Remove Pum                                                                                                    | p                            |
|----------------------------------------------------------------------------------------------------|------------------------------|
| 2.Percent :                                                                                                    | 15%                          |
| 3.Add Delay:                                                                                                    | 4.0Sec                       |
| 4.Remove Delay:                                                                                                    | 1.0Sec                       |
|                                                                                                    |                              |
|                                                                                                    |                              |
| Home                                                                                                    |                              |
| Home                                                                                                    |                              |
| ← Home<br>Add Remove Pum                                                                                             | p                            |
| <ul> <li>Home</li> <li>Add Remove Pum</li> <li>2.Percent :</li> </ul>                                                | - <b>→</b><br>p15%           |
| <ul> <li>Home</li> <li>Add Remove Pum</li> <li>2.Percent :</li> <li>3.Add Delay:</li> </ul>                          | p<br>15%<br>4.0Sec           |
| <ul> <li>Home</li> <li>Add Remove Pum</li> <li>2.Percent :</li> <li>3.Add Delay:</li> <li>4.Remove Delay:</li> </ul> | p<br>15%<br>4.0Sec<br>1.0Sec |

Home

Menu > Hardware > Control > Page 5 Add Remve Pump ، در صفحه پنجم ، Remove Delay برای پمپ فعال می توانیم در Remove Delay برای پمپ فعال می توانیم کنیم بصورت مقطعی ممکن است مصرف کم بشود در این گزینه برای پمپ تنظیم میکنیم بعد از چه زمانی وقتی نیاز بود پمپ خارج بشود این گزینه را روی ۱ ثانیه تنظیم میکنیم . اگر در کنترلر مد ۳ را انتخاب کرده باشیم در پایین این صفحه گزینه می توانیم زمان سوئیچ کردن یا جا به جا شدن پمپ از روی کنتاکتور درایور به برق شبکه را تنظیم می شدن مای توانی استه به کیلو وات پمپ های تنظیم می شود. شما می تونید از ۵۳ میلی ثانیه تا ۵۰ میلی ثانیه این زمان را تنظیم کنید .

#### Menu > Hardware > Control > Page 6 در صفحه ششم ، Sleep

در این صفحه فرکانس به دست اومده Sleep را تنظیم می کنیم ، برای بدست آوردن فرکانس Sleep اول می بایست فرکانس Start را بدست آوریم برای بدست اوردن فرکانس استارت با فرض اینکه فشار مورد نیاز سیستم ما بار است اول خروجی کلکتور را کامل بسته و فرکانس درایور را تاجایی که فشار ما تامین شود بالا می بریم بر فرض ما با فرکانس استارت ما و برای فرکانس اسلیپ فرکانس استارت را + ۲ می کنیم و فرکانس Sleep ما کامل تنظیم می شود .

| Sleep                |                  |
|----------------------|------------------|
| Frequency:           | 46.00Hz          |
| Off Delay :<br>Gap : | 30Sec<br>0.20Bar |
| 🔶 Hon                | ne 🔸             |

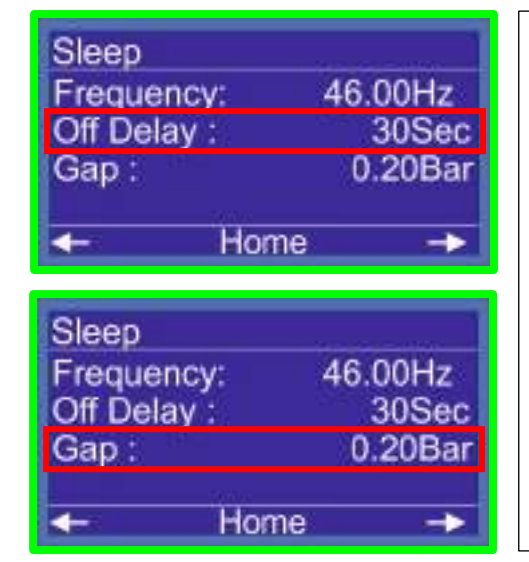

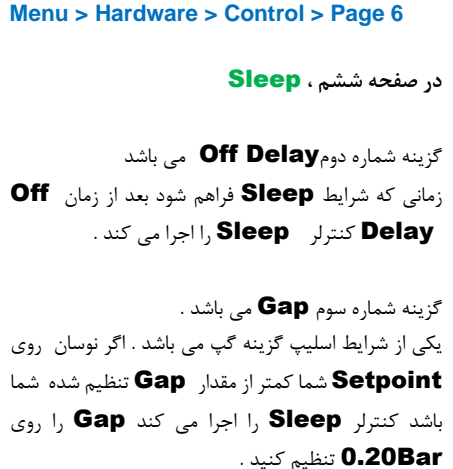

Menu > Hardware > Control > Page 7 در صفحه هفتم ، Wake Up ، در صفحه هفتم ، Differential است که تنظیم می کنید فشار چقدر پایین تر از Setpoint است که تنظیم می کنید بشوند 0.5 بار عدد مناسب است . دومین گزینه On Delay : وقتی پمپ شما روشن میشود و به فرکانس استارت میرسه بعد از زمان Setpoint

و به فرکانس استارت میرسه بعد از زمان On Delay و به فرکانس استارت میرسه بعد از زمان ۳ تا ۵ ثانیه بسته به زمان تنظیم شده در SACC در ایو تنظیم میشود .

| Wake Up       |         |
|---------------|---------|
| Differential: | 0.50Bar |
| On Delay:     | 0Sec    |
| Start Frq:    | 30.00Hz |
| Stop Frq:     | 30.00Hz |
| 🔶 Ho          | ome 🔸   |
| Wake Up       |         |
| Differential: | 0 50Bar |

| Differential. | 0.00000 |
|---------------|---------|
| On Delay:     | 0Sec    |
| Start Frg:    | 30.00Hz |
| Stop Frg:     | 30.00Hz |
| t Ho          | ome 🔶   |

| Wake Up       |         |
|---------------|---------|
| Differential: | 0.50Bar |
| On Delay:     | 0Sec    |
| Start Frg:    | 42.00Hz |
| Stop Frg:     | 25.00Hz |
| 🔶 Ho          | ome 🔶   |

Menu > Hardware > Control > Page 7

در صفحه هفتم ، Wake Up

سومین گزینه Start Frq : فرکانس استارت بدست آمده را می توانید در این قسمت تنظیم کنید برای بدست اوردن فرکانس Start با فرض اینکه فشار مورد نیاز سیستم ما ۵ بار است اول خروجی کلکتور را کامل بسته و فرکانس درایور را تاجایی که فشار ما تامین بشود بالا می بریم بر فرض ما با فرکانس 42Hz می توانیم ۵ بار فشار را بگیریم ، در واقع 42Hz فرکانس استارت ماست . فرکانس استارت برای جلوگیری از افت فشار اولیه هنگام روشن شدن پمپ ها تنظیم می شود.

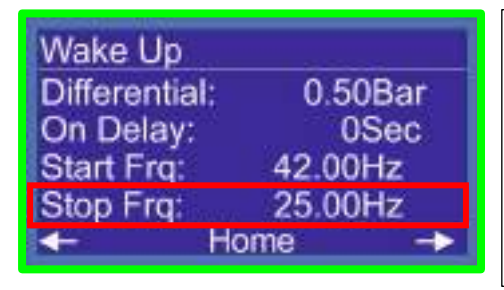

Menu > Hardware > Control > Page 7 در صفحه هفتم ، Wake Up ، منع معنام ، چهارمین گزینه Stop Frq بای خارج کردن پمپ ها نیازی نیست فرکانس را تا OHz پایین بیاوریم . و بعد پمپ را خارج کنیم پمپ را در فرکانسی که تاثیرگزار نیست از مدار خارج می کنیم فرکانس Stop را بین ۲۰ تا ۲۵ هرتز می توانیم تنظیم کنیم .

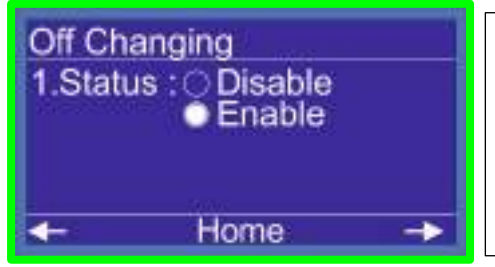

Menu > Hardware > Control > Page 8 در صفحه هشتم ، (Change Over) این گزینه برای جابجا شدن پمپ ها می باشد اگر این گزینه Enable باشد چنج اور روی پمپ های شما با هر بار خاموش و روشن شدن انجام می شود . اگر این گزینه Disable باشد چنج اور غیر فعال می شود.

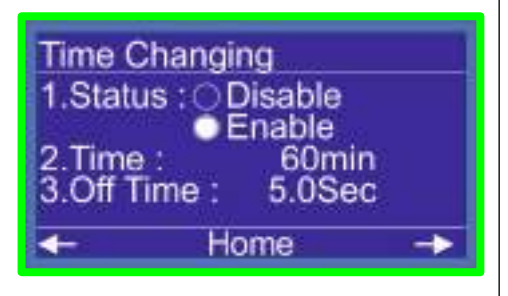

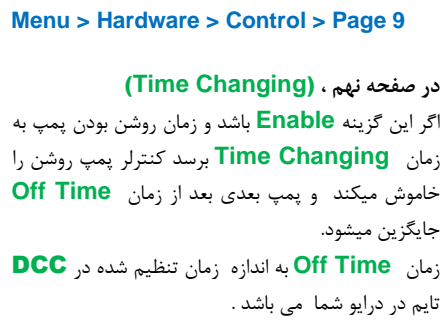

#### Menu > Hardware > Control > Page 10 Reserve Automatic Status : Disable در صفحه دهم ،Reserve Automatic Enable کنترلر بوستر پمپ توانایی تشخیص پمپ معیوب را دارد در 2.Type: ONC این گزینه می توانید این خصوصیت را فعال کنید با فعال ONO شدن این گزینه پمپ دیگری به جای پمپ معیوب وارد مدار Home میشود ، و خطای یمپ معیوب نمایش داده میشود . در این گزینه می توانید نوع برگشت کنتاکت کنتاکتور را مشخص كنيد . Reserve Automatic اگر از تیغه بسته کنتاکتور استفاده کردید NC و اگر از تیغه 1.Status : O Disable باز کنتاکتور استفاده کردید NO را تنظیم کنید Enable 2.Type: ONC **NO** Home

| Full Load    |         |  |
|--------------|---------|--|
| 1.Status : ( | Disable |  |
| C            | Enable  |  |
| Pressure:    | 2.00Bar |  |
| On Delay:    | 0Sec    |  |
| +            | Home    |  |
|              |         |  |

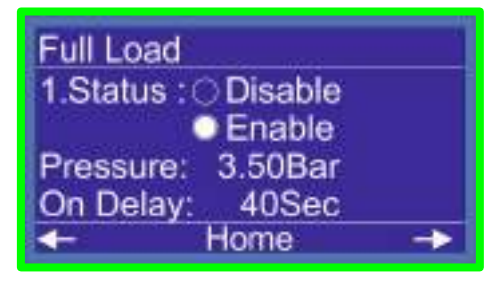

#### Menu > Hardware > Control > Page 11 در صفحه یازدهم ، **Full Load**

در صفحه Status با فشردن کلید سمت راست وارد صفحه Full Load می شویم . این گزینه یک حفاظت خیلی خوب برای پمپ های شما می باشد و جلوگیری میکند از سوختن پمپ های شما اگر پمپ های شما هوا بگیرد یا دور پمپ ها برعکس باشد یا مکش پمپ و مکش منبع ذخیره آب بسته باشد یا آبی توی منبع ذخیره آب نباشد چه اتفاقی برای پمپ های شما میفته همه ی این موارد باعث سوختن پمپ های شما میشود ، گزینه باشد، این گزینه را بسته به شرایط می توانید فعال یا غیر فعال کنید .

اگر این گزینه فعال شود شما میتوانید یک فشار حفاظت تنظیم کنید وقتی آخرین پمپ شما روشن شود و به ماکزیمم دور برسد و فشار حفاظت شما تامین نشود بعد از زمان تنظیم شده در on Delay مکنترلر سیستم شما را Stop می کند عدد این فشار حفاظتی را می توانید ۱.۵ بار پایین تر از Setpoint تنظیم کنید . و زمان On delay را میتوانید روی ۴۰ ثانیه بگزارید .

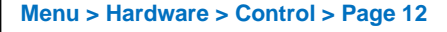

در صفحه دوازدهم ، Auto Service کنترلر بصورت پیش فرض زمان خاموش بودن پمپ ها را بررسی می کند و برای جلوگیری از گیرپاژ کردن پمپ های خاموش ، پمپ را برای مدتی مشخص که توسط کاربر تنظیم میشود بصورت لحظه ای روشن می کند . این عمل باعث چرخش پمپ میشود و از رسوب و قفل شدن پمپ ها جلوگیری می کند . اگر زمان خود سرویس پمپ ها یکی باشد می توان

تنظيم کرد با چند دقيقه اختلاف پمپ ها روشن بشوند.

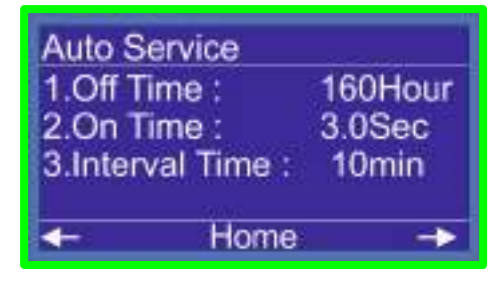

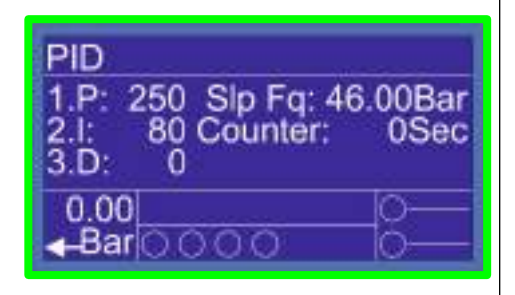

Menu > Hardware > Control > Page 13 در صفحه سیزدهم ، (PID) ، در صفحه سیزدهم ، (PID یا تناسبی ، انتگرالی ، مشتقی یک روش کنترل حلقه بسته است که با توجه از فیدبکی که میگیرد برای کنترل استفاده میشود کنترلر متناسب با میزان مصرف ، دور پمپ ها را تغییر میدهد به بیان ساده تر همیشه فشار شما ثابت می باشد و فقط دور پمپ های شما نسبت به مصرف کم و زیاد میشه اعدادی که برای PID تنظیم شده نیازی به تغییر ندارد و ۹۵ درصد پروژه ها را جواب میدهد. **P= 250 I = 80 D = 0** 

#### Menu > Hardware > 5. MFx > Page 1~4

در صفحه ۱ الی ۴ ، MFI

این کنترلر چهار ورودی قابل تعریف دارد که بسته به نیاز می توانید .

| حداکثر فشار <b>=MP</b> | اضطراری <b>= EMG</b>  |
|------------------------|-----------------------|
| کنترل فاز = CP         | کنترل سطح 🗧 <b>FL</b> |
| يرشر سوئيچ = PS1       | ماکس پرشر <b>= MP</b> |

این موارد در هر چهار ورودی کنترلر قابل تعریف است با زدن کلید سمت راست در مولتی فانکش ورودی ها ، وارد صفحه مولتی فانکشن خروجی ها می شویم ، مولتی فانکش خروجی ها همان خروجی های رله ای قابل تعریف هستند که بسته به نیاز می توانید فن ، آلارم ، یا اگر سیستم شما سه پمپ یا چهار پمپ باشد کنتاکتور مستقیم پمپ ۳ یا MC3 و اگر چهار پمپ باشد DC4 یا کنتاکتور درایور پمپ ۴ و کنتاکتور مستقیم پمپ چهار یا DC4 تعریف کنید.

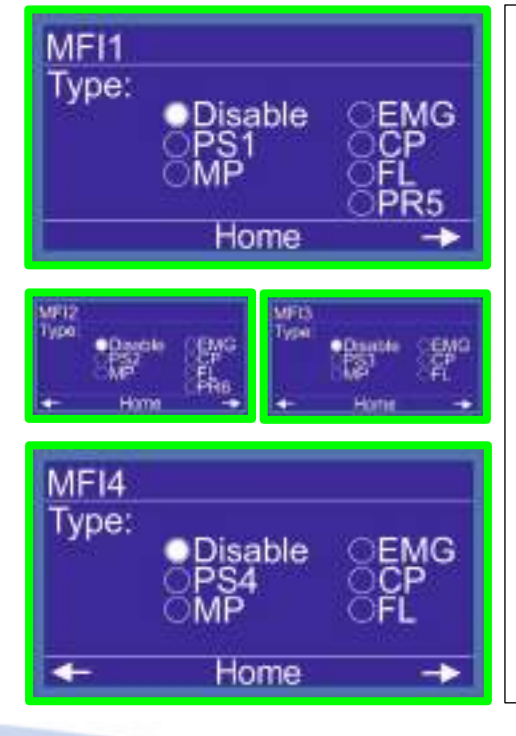

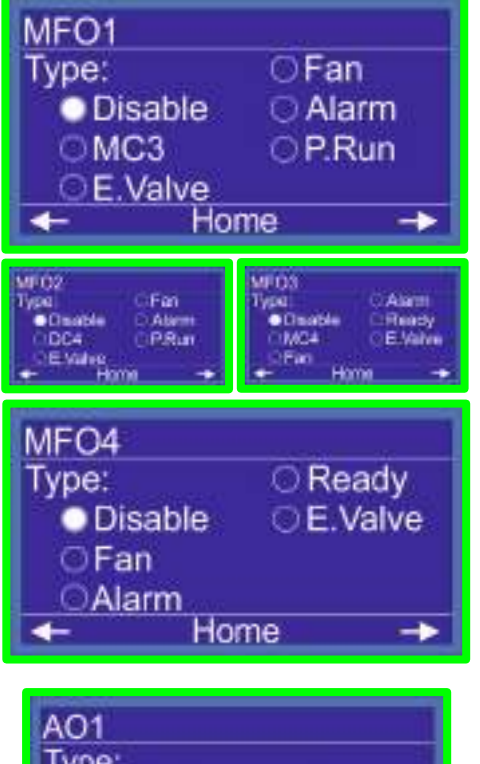

AO1 Type: ● Pump Speed 1 ● Pump Speed 2 ← Home → AO2 Type: ● Pump Speed 1 ● Pump Speed 2 ← Home Menu > Hardware > 5. MFx > Page 5~8 در صفحه ۵ الی ۸ ، MFO این کنترلر چهار خروجی قابل تعریف دارد که بسته به نیاز می توانید از آنها استفاده کنید . کنتاکتور شهر = MC آلارم = Alarm شيربرقى = E.valve فن **= Fan** روشن شدن = P.Run آماده = Ready این موارد در هر چهار خروجی کنترلر قابل تعریف است با زدن کلید سمت راست در مولتی فانکش ورودی ها ، وارد صفحه مولتي فانكشن خروجي ها مي شويم ، مولتي فانكش خروجي ها همان خروجي هاي رله اي قابل تعريف هستند که بسته به نیاز می توانید فن ، آلارم ، یا اگر سیستم شما سه پمپ یا چهار پمپ باشد کنتاکتور مستقیم پمپ ۳ یا MC3 و اگر چهار پمپ باشد DC4 یا کنتاکتور درایور پمپ ۴ و کنتاکتور مستقیم پمپ چهار با DC4 تعريف كنيد.

Menu > Hardware > 5. MFx > Page 9~10 در انتهای صفحات MFI و MFO صفحه AO1 و AO2 و AO1 را مشاهده میکنیم که در زمانی که آنالوگ اول ما دچار مشکل شود با مراجعه به این صفحه می توانیم آنالوگ دوم را فعال از سیم بندی خود را روی AO2 سوار کنیم تا مشکل سیستم را حل کنیم .

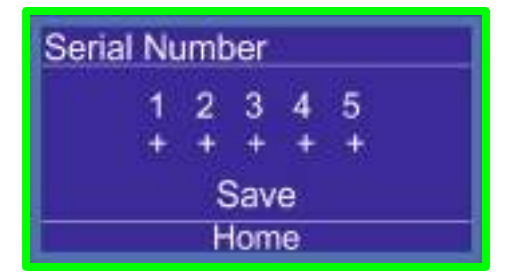

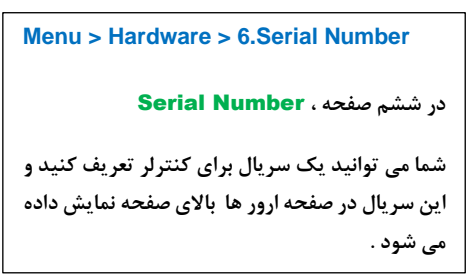

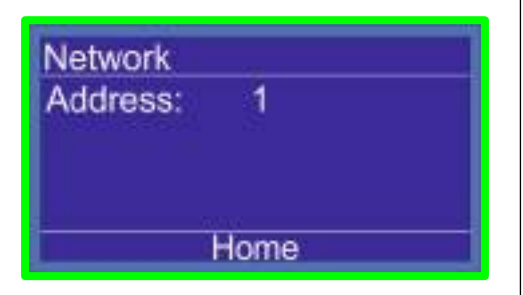

Menu > Hardware > 7.Network مورد استفاده این صفحه در منوی شماره ۲ کنترلر برای آدرس شبکه RS485 کنترلر می باشد . پروتکل شبکه ModBus\_RT می باشد. تنظیمات شبکه : Baud rate: 9600bps Data: 8

Powity : N Stop Bit : 1

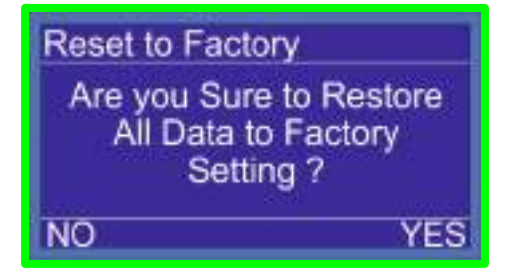

#### Menu > Hardware > 8.Reset to Factory

در گزینه هشتم Hardware در گزینه هشتم

در این گزینه کاربر می تواند تمامی تنظیمات را به حال اولیه برگرداند با انتخاب گزینه **YES** تمامی تنظیمات به حالت پیشفرص برمی گردد .

## نکات مهم در راه اندازی بوستر پمپ

- حداکثر فشار تنظیم شده در set point می بایست 1bar پایین تر از ماکزیمم ارتفاع پمپ
   تنظیم شود .
  - Pressure max مى بايست Pressure max بالاتر از فشار set point تنظيم شود.
- استفاده از سیم دو رشته بهم تابیده برای ارتباط بین سنسور فشار با کنترلر بوستر پمپ الزامی می باشد.
  - حتما از اتصال ارت موتور و درايو به تابلو اطمينان حاصل فرماييد.
  - در mode 1,2 رمپ بالا و پایین اینورتر بین ۳ تا ۵ ثانیه تنظیم شود.
  - در mode 3 کنترلر رمپ بالا بین ۳ تا ۵ ثانیه و رمپ پایین "صفر" تنظیم شود.
    - جدول عيب يابي كنترلر بوستر پمپ

| عیب یابی (Fault Finding)                                      | Errors (خطاها)  |
|---------------------------------------------------------------|-----------------|
| بی متال یا کلید حرارتی عمل کردہ و جریان موتور و بی متال را چک | Pump 1,2,3,4    |
| کنید / طبق نقشه سیم بندی ها در ترمینال های PR1~PR4 چک شود     | Error           |
| اینورتر خطا دارد کد خطا روی LCD اینورتر را بررسی کنید/        | Drive Error     |
| طبق نقشه سیم بندی ها در ترمینال های M2.3 Drive Fault و رله    |                 |
| فالت اينورتر چک شود                                           |                 |
| اختلاف فازهای R , S , T از حد مجاز تنظیم شده تجاوز کرده و در  | Sensivity Error |
| صفحه كنترل فاز تنظيمات چک شود                                 |                 |
| ولتاژ ورودی از حد تنظیم شده کاهش پیدا کرده است                | Minimum Voltage |
| در صفحه کنترلر تنظیمات چک شود                                 |                 |
| ولتاژ ورودی از حد تنظیم شده افزایش پیدا کرده است              | Maximum Voltage |
| در صفحه کنترلر تنظیمات چک شود                                 |                 |
| ارتباط سنسور با كنترلر قطع شده است/                           | Disconnected    |
| کابل ارتباطی و سربندی سنسور و کنترلر چک شود                   | Sensor          |
| فشار آب از حد مجاز تنظیم شده تجاوز کرده است                   | Maximum         |
| با مصرف مجدد ، خطا بر طرف خواهد شد                            | Pressure Error  |
| دبی مصرفی از حد مجاز تنظیم شده در کنترلر بیشتر شده است        | Full Load Error |

| منبع ذخیره آب چک شود ، شیرهای مکش و دهش پمپ ها چک شود ، |                |
|---------------------------------------------------------|----------------|
| هوا گرفتن پمپ ها چک شود.جهت چرخش پمپ ها چک شود          |                |
| سطح آب منبع ذخیره آب از میزان مشخص شده کمتر شده است     | Floater Error  |
| منبع ذخیره آب چک شود                                    |                |
| فازهای ورودی تابلو R , S , T جابه جا شده است            | sequence Error |
| همه پمپ های موجود خطا دارد                              | All Pump Fault |

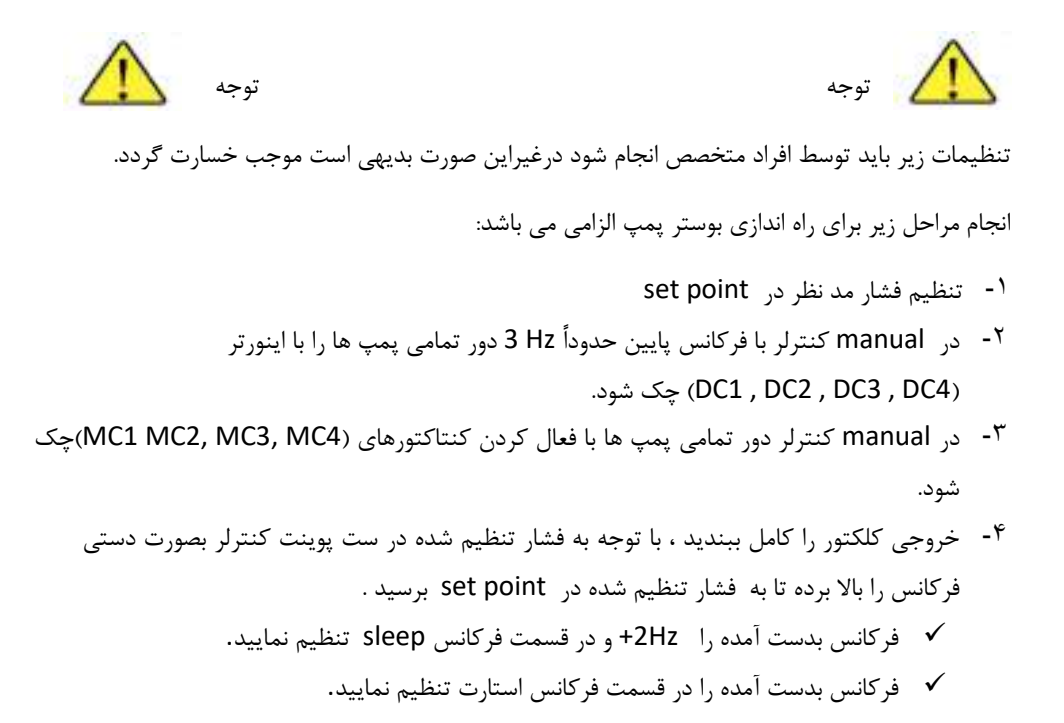